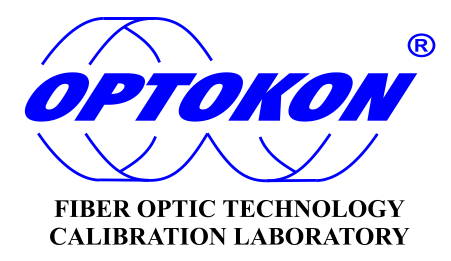

# SmartProtocol PC Software

## **INSTRUCTION MANUAL**

|                                                                                                    | Selection Generate Protocol                                                                                                    | etup Help                                                                                                    |                                                                                                    |                                                                                                    |                                                                                                    |                                                                                                    |                                                                                                    |                                                                                                    |                                                                                                    |                                                                                                    |                                                                                                    |
|----------------------------------------------------------------------------------------------------|----------------------------------------------------------------------------------------------------|----------------------------------------------------------------------------------------------------|----------------------------------------------------------------------------------------------------|----------------------------------------------------------------------------------------------------|----------------------------------------------------------------------------------------------------|----------------------------------------------------------------------------------------------------|----------------------------------------------------------------------------------------------------|----------------------------------------------------------------------------------------------------|----------------------------------------------------------------------------------------------------|----------------------------------------------------------------------------------------------------|----------------------------------------------------------------------------------------------------|
| Loss Testing Pepert                                                                                                    |                                                                                                    |                                                                                                    |                                                                                                    | english.h                                                                                                    | ng                                                                                                    |                                                                                                    | -                                                                                                    |                                                                                                    |                                                                                                    |                                                                                                    |                                                                                                    |
| Operator: Ba                                                                                                    | adomil Kolátor                                                                                                    |                                                                                                    | Date: 832011                                                                                                    | czech.ln                                                                                                    | g                                                                                                    |                                                                                                    |                                                                                                    |                                                                                                    |                                                                                                    |                                                                                                    |                                                                                                    |
|                                                                                                    |                                                                                                    |                                                                                                    |                                                                                                    | english.lr                                                                                                    | ng                                                                                                    |                                                                                                    |                                                                                                    |                                                                                                    |                                                                                                    |                                                                                                    |                                                                                                    |
| Company: OF                                                                                                    | PTOKON Co., Ltd                                                                                                    |                                                                                                    |                                                                                                    |                                                                                                    |                                                                                                    |                                                                                                    |                                                                                                    |                                                                                                    |                                                                                                    |                                                                                                    |                                                                                                    |
| Trace: OF                                                                                                    | PTOKON - JIHLAVA                                                                                                    |                                                                                                    |                                                                                                    |                                                                                                    |                                                                                                    |                                                                                                    | 6307-064                                                                                                    |                                                                                                    |                                                                                                    |                                                                                                    |                                                                                                    |
| Power Meter:                                                                                                    | 4800 PM80010                                                                                                    | 03                                                                                                    |                                                                                                    |                                                                                                    |                                                                                                    |                                                                                                    | OPT                                                                                                    | KON                                                                                                    |                                                                                                    |                                                                                                    |                                                                                                    |
| Route: Ca                                                                                                    | able house                                                                                                    |                                                                                                    |                                                                                                    | Date:                                                                                                    | 19.6.2007                                                                                                    |                                                                                                    | Q                                                                                                    | ~ .                                                                                                    | PTOKON                                                                                                    | Co., Ltd.                                                                                                    |                                                                                                    |
| -                                                                                                    |                                                                                                    |                                                                                                    |                                                                                                    | Operator:                                                                                                    | Magda Rys                                                                                                    | chnovská                                                                                                    |                                                                                                    | E                                                                                                    | E-mail: OPT                                                                                                    | OKON@OF                                                                                                    | TOKON                                                                                                    |
| End A: Jor                                                                                                    | TUKUN                                                                                                    | End B: JUNDAVA                                                                                                    |                                                                                                    | Company:                                                                                                    | OPTOKON                                                                                                    | / Co., Ltd., :                                                                                                    | spol. s r.o.                                                                                                    |                                                                                                    | 88                                                                                                    |                                                                                                    | _                                                                                                    |
|                                                                                                    |                                                                                                    | Fiber Length [m]:                                                                                                    |                                                                                                    | Loss Testi                                                                                                    | ng Report                                                                                                    |                                                                                                    |                                                                                                    |                                                                                                    |                                                                                                    |                                                                                                    |                                                                                                    |
| No. of Splices:                                                                                                    |                                                                                                    | Splice Loss [dB]:                                                                                                    |                                                                                                    | Tanan                                                                                                    |                                                                                                    | -                                                                                                    | OPTOKON                                                                                                    | Cable Main                                                                                                    |                                                                                                    |                                                                                                    |                                                                                                    |
| No. of Connectors:                                                                                                    |                                                                                                    | Connector Loss [dB]:                                                                                                    |                                                                                                    | Poute:                                                                                                    |                                                                                                    |                                                                                                    | OPTOKON                                                                                                    | Cable Hous                                                                                                    | e - Zhojmo                                                                                                    |                                                                                                    |                                                                                                    |
|                                                                                                    |                                                                                                    |                                                                                                    |                                                                                                    | Fod A                                                                                                    |                                                                                                    |                                                                                                    | OPTOKON                                                                                                    | cable nous                                                                                                    | End B                                                                                                    |                                                                                                    | lihlev                                                                                                    |
| No. of Passive Devices:                                                                                                    |                                                                                                    | Passive Device Loss [dB]:                                                                                                    |                                                                                                    | Prover Me                                                                                                    | ator                                                                                                    |                                                                                                    | PM420 PM                                                                                                    | 1207/000                                                                                                    | Eiber Lenn                                                                                                    | the                                                                                                    | 8000                                                                                                    |
|                                                                                                    | _                                                                                                    |                                                                                                    |                                                                                                    | No. of Sul                                                                                                    | Lone                                                                                                    |                                                                                                    | 10                                                                                                    | 10/000                                                                                                    | College Log                                                                                                    |                                                                                                    | 0100                                                                                                    |
| Way Data Selection                                                                                                    |                                                                                                    |                                                                                                    |                                                                                                    | no. or op                                                                                                    | ICCO.                                                                                                    |                                                                                                    |                                                                                                    |                                                                                                    | oplice cos                                                                                                    |                                                                                                    | 0.7 00                                                                                                    |
|                                                                                                    |                                                                                                    |                                                                                                    | the second second second second second second second second second second second second second second second se | No of Co                                                                                                    | mandam                                                                                                    |                                                                                                    | 2                                                                                                    |                                                                                                    | Connenter                                                                                                    | the second                                                                                                    | O E dO                                                                                                    |
|                                                                                                    |                                                                                                    |                                                                                                    |                                                                                                    | No. of Co                                                                                                    | nnectors:                                                                                                    | 201                                                                                                    | 2                                                                                                    |                                                                                                    | Connector                                                                                                    | Loss:                                                                                                    | 0.5 dB                                                                                                    |
| Measurem                                                                                                    | ent                                                                                                    |                                                                                                    |                                                                                                    | No. of Co<br>No. of Par                                                                                                    | nnectors:<br>ssive Devic                                                                                                    | es:                                                                                                    | 2<br>0                                                                                                    |                                                                                                    | Connector<br>Passive D                                                                                                    | Loss:<br>evice:                                                                                                    | 0.5 dB<br>3.6 dB                                                                                                    |
| Measurem<br>• Two si                                                                                                    | ient<br>ide C One side                                                                                                    | Wavelength                                                                                                    | : 1310 nm 💌                                                                                                    | No. of Co<br>No. of Par<br>Fiber Atte                                                                                                    | nnectors:<br>ssive Device<br>nuation 131                                                                                                    | es:<br>10 nm:                                                                                                    | 2<br>0<br>0.35 dB/km                                                                                                    |                                                                                                    | Connector<br>Passive D<br>Loss Limit                                                                                                    | ·Loss:<br>evice:<br>1310 nm:                                                                                                    | 0.5 dB<br>3.6 dB<br>4.80 d                                                                                                    |
| Measurem<br>• Two si                                                                                                    | ient<br>ide C One side                                                                                                    | Wavelength                                                                                                    | : 1310 nm 💌                                                                                                    | No. of Co<br>No. of Par<br>Fiber Atte<br>Fiber Atte                                                                                                    | nnectors:<br>ssive Device<br>nuation 131<br>nuation 155                                                                                                    | es:<br>10 nm:<br>50 nm:                                                                                                    | 2<br>0<br>0.35 dB/km<br>0.20 dB/km                                                                                                    |                                                                                                    | Connector<br>Passive D<br>Loss Limit<br>Loss Limit                                                                                                    | -Loss:<br>evice:<br>1310 nm:<br>1550 nm:                                                                                                    | 0.5 dB<br>3.6 dB<br>4.80 d<br>3.60 d                                                                                                    |
| Measurem<br>Two si<br>Recorded Da                                                                                                    | ient C Dne side<br>sta                                                                                                    | Wavelength<br>Direction A>8                                                                                                    | : 1310 nm 💌<br>Direction B->A                                                                                   | No. of Co<br>No. of Pa<br>Fiber Atte<br>Fiber Atte                                                                                                    | nnectors:<br>ssive Device<br>nuation 131<br>nuation 155                                                                                                    | es:<br>10 nm:<br>50 nm:                                                                                                    | 2<br>0<br>0.35 dB/km<br>0.20 dB/km                                                                                                    |                                                                                                    | Connector<br>Passive D<br>Loss Limit<br>Loss Limit                                                                                                    | "Loss:<br>evice:<br>1310 nm:<br>1550 nm:                                                                                                    | 0.5 dB<br>3.6 dB<br>4.80 d<br>3.60 d                                                                                                    |
| Measurem<br>Two si<br>Recorded Da<br>Position V.                                                                                                    | ent<br>ide C One side<br>ata                                                                                                    | Direction A>B                                                                                                    | : 1310 nm                                                                                                    | No. of Co<br>No. of Par<br>Fiber Atte<br>Fiber Atte                                                                                                    | nnectors:<br>ssive Device<br>nuation 131<br>nuation 155<br>leasured Va                                                                                                    | es:<br>10 nm:<br>50 nm:<br>Jues                                                                                                    | 2<br>0<br>0.35 dB/km<br>0.20 dB/km                                                                                                    |                                                                                                    | Connector<br>Passive D<br>Loss Limit<br>Loss Limit                                                                                                    | -Loss:<br>evice:<br>1310 nm:<br>1550 nm:                                                                                                    | 0.5 dB<br>3.6 dB<br>4.80 d<br>3.60 d                                                                                                    |
| Measurem<br>Two si<br>Recorded Da<br>Position V.<br>1/1 4.                                                                                                    | ent<br>ide C One side<br>ata<br>alue Add A->B                                                                                                    | Wavelength<br>Direction A>B                                                                                                    | : 1310 nm<br>Direction B->A<br>Position Value                                                                   | No. of Co<br>No. of Par<br>Fiber Atte<br>Fiber Atte                                                                                                    | nnectors:<br>ssive Device<br>nuation 131<br>nuation 155<br>leasured Va                                                                                                    | es:<br>10 nm:<br>50 nm:<br>Iues                                                                                                    | 2<br>0<br>0 35 dB/km<br>0 20 dB/km                                                                                                    |                                                                                                    | Connector<br>Passive D<br>Loss Limit<br>Loss Limit                                                                                                    | Loss:<br>evice:<br>1310 nm:<br>1550 nm:                                                                                                    | 0.5 dB<br>3.6 dB<br>4.80 d<br>3.60 d                                                                                                    |
| Measurem           © Two si           Recorded De           Position           1/1           4,           1/2           4,                                                                                                    | ent<br>ide C One side<br>alue Add A->B<br>.32<br>.43<br>.59 E Add B->A                                                                                                    | Wavelength<br>Direction A>B                                                                                                    | : 1310 nm<br>Direction B->A<br>Position Value                                                                   | No. of Co<br>No. of Par<br>Fiber Atte<br>Fiber Atte<br>Table of M                                                                                                    | nnectors:<br>ssive Device<br>nuation 131<br>nuation 155<br>leasured Va<br>Los                                                                                                    | es:<br>10 nm:<br>50 nm:<br>lues<br><u>is (dB) 1310</u>                                                                                                    | 2<br>0<br>0.35 dB/km<br>0.20 dB/km<br>0.20 dB/km                                                                                                    | Los                                                                                                    | Connector<br>Passive D<br>Loss Limit<br>Loss Limit                                                                                                    | Loss:<br>evice:<br>1310 nm:<br>1550 nm:                                                                                                    | 0.5 dB<br>3.6 dB<br>4.80 d<br>3.60 d                                                                                                    |
| Measurem           © Two si           Recorded De           Position           1/1           4,           1/3           1/4                                                                                                    | ent<br>ide C One side<br>alue Add A->B<br>43<br>59<br>12<br>Add B->A                                                                                                    | Wavelength Direction A->B Position Value                                                                                                    | ( 1310 nm<br>Direction B->A<br>Position Value                                                                   | No. of Co<br>No. of Par<br>Fiber Atte<br>Table of M                                                                                                    | nnectors:<br>ssive Device<br>nuation 131<br>nuation 155<br>leasured Va                                                                                                    | es:<br>10 nm:<br>50 nm:<br>lues<br>(dB) 1310<br>B-A                                                                                                    | 2<br>0<br>0.35 dB/km<br>0.20 dB/km<br>0.nm<br>Avg.                                                                                                    | Los<br>A-B                                                                                                    | Connector<br>Passive D<br>Loss Limit<br>Loss Limit<br>Loss Limit<br>as [dB] 1550<br>B-A                                                                                                    | Loss:<br>evice:<br>1310 nm:<br>1550 nm:<br>0 nm<br>Avg.                                                                                                    | 0.5 d8<br>3.6 d8<br>4.80 d<br>3.60 d                                                                                                    |
| Measurem           © Two si           Recorded Da           Position V,           1/1           1/2           1/3           4,           1/4           1/5                                                                                                    | ent<br>ide C One side<br>ata<br>alue Add A->B<br>43 E Add B->A<br>12 E<br>52 E                                                                                                    | Direction A->B                                                                                                    | i 1310 nm 💌<br>Direction B->A<br>Position Value                                                                 | No. of Co<br>No. of Par<br>Fiber Atte<br>Fiber Atte<br>Table of M<br>Fiber<br>1.                                                                                                    | nnectors:<br>ssive Device<br>nuation 131<br>nuation 155<br>easured Va<br>Los<br>A-B<br>4.32<br>4.43                                                                                                    | es:<br>10 nm:<br>50 nm:<br>Jues<br>(dB) 1310<br>B-A<br>4.24<br>4.41                                                                                                    | 2<br>0<br>0.35 dB/km<br>0.20 dB/km<br>0.00<br>nm<br>Avg.<br>4.28<br>4.42                                                                                                    | Los<br>A-B<br>3.48<br>3.56                                                                                                 | Connector<br>Passive D<br>Loss Limit<br>Loss Limit<br>as [dB] 1550<br>B-A<br>3.42<br>3.51                                                                                                    | Loss:<br>evice:<br>1310 nm:<br>1550 nm:<br>0 nm<br>Avg.<br>3.45<br>3.54                                                                                                    | 0.5 dB<br>3.6 dB<br>4.80 d<br>3.60 d<br>Note<br>PASS<br>PASS                                                                                                    |
| Measurem           © Two si           Recorded Date           Position           1/1           4           1/2           4           1/3           4           1/4           1/5           4           1/6           4           1/7                                                                                                    | ent<br>ide One side<br>ata<br>alue Add A->B<br>43 E<br>59 E<br>12<br>52<br>82<br>15 (                                                                                                    | Direction A->8                                                                                                    | a 1310 nm 🗨                                                                                                    | No. of Co<br>No. of Par<br>Fiber Atte<br>Fiber Atte<br>Table of M<br>Fiber<br>1.<br>2.<br>3.                                                                                                    | nnectors:<br>ssive Device<br>nuation 131<br>nuation 155<br>leasured Va<br>Los<br>A-B<br>4.32<br>4.43<br>4.59                                                                                                    | es:<br>10 nm:<br>50 nm:<br>lues<br>14 (dB) 1310<br>B-A<br>4.24<br>4.41<br>4.47                                                                                                    | 2<br>0<br>0.35 dB/km<br>0.20 dB/km<br>0.20 dB/km<br>4.42<br>4.42<br>4.53                                                                                                    | Los<br>A-B<br>3.48<br>3.56<br>3.26                                                                                         | Connector<br>Passive D<br>Loss Limit<br>Loss Limit<br>B-A<br>3.42<br>3.51<br>3.22                                                                                                    | Loss:<br>evice:<br>1310 nm:<br>1550 nm:<br>Avg.<br>3,45<br>3,54<br>3,54<br>3,24                                                                                                    | 0.5 df<br>3.6 df<br>4.80 d<br>3.60 d<br>Note<br>PAS<br>PAS                                                                                                    |
| Measurem           © Two si           Recorded Date           Position           1/1           4,           1/2           4,           1/3           4,           1/4           4,           1/6           4,           1/7           4,           1/6           4,           1/7           4,           1/6           4,           1/8                                                                                                    | ent<br>ide C One side<br>ata<br>alue A<br>43<br>59 E<br>52<br>82<br>82<br>15<br>26<br>20<br>20<br>20<br>20<br>20<br>20<br>20<br>20<br>20<br>20<br>20<br>20<br>20                                                                                                    | Direction A>B                                                                                                    | : 1310 nm                                                                                                    | No. of Co<br>No. of Par<br>Fiber Atte<br>Table of M<br>Fiber<br>1.<br>2.<br>3.<br>4.                                                                                                    | nnectors:<br>ssive Device<br>nuation 131<br>nuation 155<br>leasured Va<br>Los<br>A.B<br>4.32<br>4.32<br>4.32<br>4.59<br>4.12                                                                                                    | es:<br>10 nm:<br>50 nm:<br>lues<br>8-A<br>4.24<br>4.41<br>4.41<br>4.47<br>4.21                                                                                                    | 2<br>0<br>0.35 dB/km<br>0.20 dB/km<br>Avg.<br>4.82<br>4.82<br>4.53<br>4.17                                                                                                    | Los<br>A-B<br>3.48<br>3.56<br>3.26<br>3.28                                                                                 | Connector<br>Passive D<br>Loss Limit<br>Loss Limit<br>B-A<br>3.42<br>3.51<br>3.22<br>3.18                                                                                                    | Loss:<br>evice:<br>1310 nm.<br>1550 nm.<br>1550 nm.<br>Avg.<br>345<br>354<br>324<br>323                                                                                                    | 0.5 db<br>3.6 db<br>4.80 d<br>3.60 d<br>Note<br>PAS<br>PAS<br>PAS                                                                                                    |
| Measurem           © Two si           Recorded Date           Position         V.           1/1         4.           1/2         4.           1/3         4.           1/4         4.           1/5         4.           1/6         4.           1/7         4.           1/8         4.           1/9         4.                                                                                                    | ent<br>ide C One side<br>alue A<br>32<br>43<br>59<br>12<br>52<br>82<br>15<br>26<br>38<br>60<br>C One side<br>Add A->B<br>Add B->A<br>C One side<br>Add B->A                                                                                                    | Direction A>8                                                                                                    | : 1310 nm                                                                                                    | No. of Co<br>No. of Par<br>Fiber Atte<br>Table of M<br>Fiber<br>1.<br>2.<br>3.<br>4.<br>5.                                                                                                    | nnectors:<br>ssive Device<br>nuation 131<br>nuation 155<br>easured Va<br>Los<br>A.B<br>4.32<br>4.32<br>4.32<br>4.59<br>4.12<br>4.52                                                                                                    | es:<br>10 nm:<br>50 nm:<br>lues<br>8.6(B) 1310<br>8.4<br>4.24<br>4.24<br>4.41<br>4.47<br>4.21<br>4.54                                                                                                    | 2<br>0<br>0.35 dB/km<br>0.20 dB/km<br>0.20 dB/km<br>Avg.<br>4.28<br>4.42<br>4.53                                                                                                    | Los<br>A-B<br>3.48<br>3.26<br>3.26<br>3.28<br>3.33                                                                         | Connector<br>Passive D<br>Loss Limit<br>Loss Limit<br>B-A<br>3.42<br>3.51<br>3.22<br>3.18<br>3.31                                                                                                    | Loss:<br>evice:<br>1310 nm:<br>1550 nm:<br>1550 nm:<br>Avg.<br>3.45<br>3.54<br>3.24<br>3.23<br>3.32                                                                                                    | 0.5 dl<br>3.6 dl<br>4.80 d<br>3.60 d<br>PAS<br>PAS<br>PAS<br>PAS                                                                                                    |
| Measurem           Image: Two si           Recorded Date           Position           V11           V12           1/2           1/3           1/4           1/5           4           1/6           1/7           1/8           1/10           1/10           1/11                                                                                                    | ent<br>ide C One side<br>ata<br>alue ^<br>43 = Add A→B<br>43 = Add B→A<br>12<br>52<br>15<br>26<br>28<br>28<br>28<br>28<br>28<br>28<br>28<br>28<br>28<br>28                                                                                                    | Direction A->B Position Value                                                                                                    | i 1310 nm 🗨<br>Direction B->A<br>Position Value                                                                 | No. of Co<br>No. of Pa<br>Fiber Atte<br>Table of M<br>Fiber<br>1.<br>2.<br>3.<br>4.<br>5.<br>5.<br>6.                                                                                                    | nnectors:<br>ssive Device<br>nuation 131<br>nuation 155<br>easured Va<br>Los<br>A-B<br>4.32<br>4.43<br>4.59<br>4.12<br>4.52<br>4.82                                                                                                    | es:<br>10 nm:<br>30 nm:<br>10 ues<br>10 lues<br>10 lues<br>1                                                                                                    | 2<br>0<br>0.35 dB/km<br>0.20 dB/km<br>0.20 dB/km<br>4.28<br>4.42<br>4.53<br>4.53<br>4.53<br>4.81                                                                                                    | Los<br>A-B<br>3.48<br>3.56<br>3.26<br>3.28<br>3.33<br>3.68                                                                 | Connector<br>Passive D<br>Loss Limit<br>Loss Limit<br>B-A<br>3.42<br>3.51<br>3.22<br>3.18<br>3.31<br>3.72                                                                                                    | Loss:<br>evice:<br>1310 nm:<br>1550 nm:<br>1550 nm:<br>Avg.<br>3.45<br>3.54<br>3.24<br>3.23<br>3.32<br>3.32<br>3.70                                                                                        | 0.5 dl<br>3.6 dl<br>4.80 d<br>3.60 d<br>PAS<br>PAS<br>PAS<br>PAS<br>FAI                                                                                                    |
| Measurem           © Two si           Recorded Date           Position           V11           1/2           4,           1/3           4,           1/6           4,           1/6           4,           1/7           1/8           4,           1/7           1/8           4,           1/10           4,           1/11           4,                                                                                                    | ent<br>ide C One side<br>ata<br>alue<br>52<br>53<br>54<br>52<br>82<br>82<br>82<br>88<br>88<br>81<br>1<br>•<br>Remove All                                                                                                    | Direction A->B                                                                                                    | a 1310 nm                                                                                                    | No. of Co<br>No. of Pa<br>Fiber Atte<br>Table of M<br>Fiber<br>1.<br>2.<br>3.<br>4.<br>5.<br>6.<br>7.                                                                                                    | nnectors:<br>ssive Device<br>nuation 131<br>nuation 155<br>leasured Va<br>Los<br>A.B<br>4.32<br>4.43<br>4.59<br>4.12<br>4.52<br>4.82<br>4.52<br>4.82<br>4.15                                                                                                    | es:<br>10 nm:<br>50 nm:<br>1005<br>1005<br>100    | 2<br>0<br>0.35 dB/km<br>0.20 dB/km<br>Avg.<br>4.28<br>4.42<br>4.53<br>4.17<br>4.53<br>4.17<br>4.53<br>4.81<br>4.20                                                                                       | Los<br>A-B<br>3.48<br>3.56<br>3.26<br>3.33<br>3.68<br>3.33<br>3.68<br>3.24                                                 | Connector<br>Passive D<br>Loss Limit<br>Loss Limit<br>B-A<br>3.42<br>3.51<br>3.22<br>3.18<br>3.31<br>3.72<br>3.26                                                                                                    | Loss:<br>evice:<br>1310 nm:<br>1550 nm:<br>1550 nm:<br>Avg.<br>3.45<br>3.54<br>3.24<br>3.23<br>3.22<br>3.70<br>3.25                                                                                        | 0.5 dl<br>3.6 dl<br>4.80 d<br>3.60 d<br>9.60 d<br>PAS<br>PAS<br>PAS<br>PAS<br>PAS<br>PAS                                                                                                    |
| Measurem           © Two si           Recorded Date           Position           V.1/1           1/2           4, 1/2           1/3           4, 1/2           1/4           1/5           4, 1/5           1/6           4, 1/7           1/8           1/9           4, 1/10           1/11           4                                                                                                    | ent<br>ide C One side<br>ata<br>alue A<br>32<br>43<br>59<br>52<br>52<br>82<br>15<br>55<br>88<br>15<br>68<br>11<br>•<br>Remove All                                                                                                    | Direction A->B                                                                                                    | : 1310 nm                                                                                                    | No. of Co<br>No. of Par<br>Fiber Atte<br>Table of M<br>Fiber<br>1.<br>2.<br>3.<br>4.<br>5.<br>6.<br>7.<br>8.<br>8.                                                                                                    | nnectors:<br>ssive Device<br>nuation 131<br>nuation 155<br>leasured Va<br>Los<br>A.B<br>4.32<br>4.43<br>4.59<br>4.12<br>4.59<br>4.12<br>4.52<br>4.82<br>4.15<br>4.82<br>4.15                                                                                                    | es:<br>10 nm:<br>50 nm:<br>1ues<br>1ues<br>1424<br>1424<br>1424<br>1424<br>1424<br>1424<br>1424<br>1425<br>125<br>125<br>125<br>125<br>125<br>125<br>125<br>1                                                                                                    | 2<br>0<br>0.35 dB/km<br>0.20 dB/km<br>0.20 dB/km<br>4.02<br>4.42<br>4.53<br>4.17<br>4.53<br>4.17<br>4.53<br>4.17<br>4.53<br>4.17<br>4.53<br>4.81<br>4.20<br>4.20                                         | Los<br>A-B<br>3.48<br>3.56<br>3.26<br>3.28<br>3.32<br>3.368<br>3.24<br>3.24<br>3.24                                        | Connector<br>Passive D<br>Loss Limit<br>Loss Limit<br>B-A<br>3.51<br>3.22<br>3.51<br>3.22<br>3.18<br>3.31<br>3.72<br>3.28<br>3.34                                                                                                    | Loss:<br>evice:<br>1310 nm:<br>1550 nm:<br>1550 nm:<br>Avg.<br>345<br>354<br>324<br>323<br>322<br>332<br>332<br>332<br>325<br>341<br>325                                                                   | 0.5 dl<br>3.6 dl<br>4.80 d<br>3.60 d<br>9.60 d<br>PAS<br>PAS<br>PAS<br>PAS<br>PAS<br>PAS<br>PAS                                                                                                    |
| Measurem           © Two si           Recorded Date           Position         V.           1/1         4.           1/2         4.           1/3         4.           1/4         4.           1/5         4.           1/6         4.           1/7         4.           1/8         4.           1/9         4.           1/10         4.           1/11         4.                                                                                           | ent<br>ide C One side<br>ata<br>alue Add A->B<br>32<br>43<br>59<br>12<br>52<br>82<br>82<br>15<br>68<br>81<br>• Remove All                                                                                                    | Direction A>8                                                                                                    | : 1310 nm                                                                                                    | No. of Co<br>No. of Par<br>Fiber Atte<br>Fiber Atte<br>Table of M<br>Fiber<br>1.<br>2.<br>3.<br>4.<br>5.<br>6.<br>7.<br>8.<br>9.<br>10.                                                                                                    | nnectors:<br>ssive Device<br>nuation 131<br>nuation 155<br>leasured Va<br>Los<br>A-B<br>4.32<br>4.43<br>4.52<br>4.52<br>4.52<br>4.52<br>4.52<br>4.52<br>4.52<br>4.52                                                                                                    | es:<br>10 nm:<br>50 nm:<br>lues<br>145<br>146<br>1310<br>8-A<br>4.24<br>4.41<br>4.47<br>4.21<br>4.54<br>4.54<br>4.54<br>4.25<br>4.26<br>4.35<br>4.45<br>4.26<br>4.35<br>4.45<br>4.45<br>4 | 2<br>0.35 dB/km<br>0.20 dB/km<br>0.20 dB/km<br>4.28<br>4.42<br>4.53<br>4.17<br>4.53<br>4.81<br>4.20<br>4.26<br>4.37<br>4.53                                                                              | Los<br>A-B<br>3.49<br>3.56<br>3.26<br>3.33<br>3.68<br>3.24<br>3.41<br>3.27<br>5                                            | Connector<br>Passive D<br>Loss Limit<br>Loss Limit<br>B-A<br>3.42<br>3.51<br>3.22<br>3.18<br>3.31<br>3.72<br>3.26<br>3.41<br>3.22<br>3.21                                                                                                    | Loss:<br>evice:<br>1310 nm:<br>1550 nm:<br>1550 nm:<br>Avg.<br>3.45<br>3.54<br>3.24<br>3.23<br>3.32<br>3.70<br>3.25<br>3.41<br>3.27<br>3.27<br>3.27                                                        | 0.5 dl<br>3.6 dl<br>4.80<br>3.60<br>Not<br>PAS<br>PAS<br>PAS<br>PAS<br>PAS<br>PAS<br>PAS                                                                                                    |
| Measurem           Two si           Recorded Date           Position         V.           1/1         4.           1/2         4.           1/3         4.           1/4         4.           1/6         4.           1/7         4.           1/6         4.           1/7         4.           1/8         4.           1/9         4.           1/10         4.           1/11         4.           ✓         III                                            | ent<br>ide One side<br>ata<br>alue<br>43<br>59<br>12<br>52<br>15<br>26<br>28<br>28<br>11<br>•<br>Remove All                                                                                                    | Direction A->B                                                                                                    | a 1310 nm ▼<br>Direction B->A<br>Position Value                                                                 | No. of Co<br>No. of Pa<br>Fiber Atte<br>Fiber Atte<br>Table of M<br>Fiber<br>1.<br>2.<br>3.<br>4.<br>5.<br>6.<br>7.<br>8.<br>9.<br>10.<br>11                                                                                                    | nnectors:<br>ssive Device<br>nuation 131<br>nuation 155<br>leasured Va<br>Los<br>A-B<br>4.32<br>4.43<br>4.59<br>4.12<br>4.52<br>4.82<br>4.52<br>4.82<br>4.15<br>4.26<br>4.38<br>4.68<br>4.51                                                                                      | es:<br>10 nm:<br>50 nm:<br>10es<br>10es<br>10es<br>10es<br>10es<br>10es<br>10es<br>10es                                                                                                    | 2<br>0<br>0.35 dB/km<br>0.20 dB/km<br>0.20 dB/km<br>Avg.<br>4.28<br>4.42<br>4.53<br>4.17<br>4.53<br>4.17<br>4.53<br>4.81<br>4.20<br>4.20<br>4.20<br>4.23<br>4.37<br>4.58<br>4.17                         | Los<br>A-B<br>3.48<br>3.56<br>3.26<br>3.28<br>3.33<br>3.68<br>3.24<br>3.27<br>3.75<br>3.77                                 | Connector<br>Passive D<br>Loss Limit<br>Loss Limit<br>B-A<br>3.42<br>3.51<br>3.22<br>3.18<br>3.31<br>3.72<br>3.26<br>3.41<br>3.27<br>3.21<br>3.27<br>3.51<br>3.27<br>3.51<br>3.27<br>3.51<br>3.27<br>3.51<br>3.27<br>3.51                                                                       | Loss:<br>evice:<br>1310 nm:<br>1550 nm:<br>Arg.<br>3.45<br>3.54<br>3.24<br>3.23<br>3.32<br>3.32<br>3.32<br>3.370<br>3.25<br>3.341<br>3.27<br>3.63<br>3.27<br>3.63<br>3.23                                  | 0.5 dl<br>3.6 dl<br>4.80<br>3.60<br>3.60<br>PAS<br>PAS<br>PAS<br>PAS<br>PAS<br>PAS<br>FAI<br>PAS<br>FAI<br>PAS                                                                                                    |
| Measurem           © Two si           Recorded Date           Position         V.           1/1         4.           1/2         4.           1/3         4.           1/4         4.           1/6         4.           1/7         4.           1/6         4.           1/7         4.           1/7         4.           1/7         4.           1/8         4.           1/9         4.           1/10         4.           1/11         4.            III | ent<br>ide One side<br>ata<br>alue<br>52<br>53<br>54<br>52<br>82<br>82<br>15<br>26<br>88<br>88<br>88<br>11<br>•<br>•<br>•<br>•<br>•<br>•<br>•<br>•<br>•<br>•<br>•<br>•<br>•<br>•                                                                                                    | Direction A->8                                                                                                    | a 1310 nm                                                                                                    | No. of Co<br>No. of Pa<br>Fiber Atte<br>Fiber Atte<br>Table of M<br>Fiber<br>1.<br>2.<br>3.<br>4.<br>5.<br>6.<br>7.<br>8.<br>9.<br>10.<br>11.<br>12                                                                                                    | nnectors:<br>ssive Device<br>nuation 131<br>nuation 155<br>easured Va<br>easured Va<br>Los<br>A-B<br>4.32<br>4.43<br>4.59<br>4.12<br>4.59<br>4.12<br>4.59<br>4.12<br>4.59<br>4.12<br>4.59<br>4.12<br>4.59<br>4.12<br>4.59<br>4.12<br>4.59<br>4.15<br>4.68<br>4.68<br>4.61<br>4.37 | es:<br>10 nm:<br>50 nm:<br>lues<br>lues<br>14 4.47<br>4.24<br>4.47<br>4.24<br>4.47<br>4.21<br>4.24<br>4.47<br>4.21<br>4.25<br>4.26<br>4.35<br>4.48<br>4.35<br>4.48<br>4.13<br>4.24                                                                                                    | 2<br>0<br>0.35 dB/km<br>0.20 dB/km<br>0.20 dB/km<br>4.02<br>4.53<br>4.17<br>4.53<br>4.17<br>4.53<br>4.17<br>4.53<br>4.17<br>4.53<br>4.17<br>4.53<br>4.11<br>4.20<br>4.26<br>4.37<br>4.58<br>4.12<br>4.30 | Los<br>A·B<br>3.48<br>3.26<br>3.28<br>3.28<br>3.28<br>3.24<br>3.41<br>3.24<br>3.41<br>3.27<br>3.75<br>3.27<br>3.75<br>3.27 | Connector<br>Passive D<br>Loss Limit<br>Loss Limit<br>Loss Limit<br>B-A<br>3.42<br>3.51<br>3.22<br>3.18<br>3.31<br>3.72<br>3.26<br>3.41<br>3.27<br>3.26<br>3.41<br>3.27<br>3.51<br>3.48<br>3.48                                                                                                 | Loss:<br>evice:<br>1310 nm:<br>1550 nm:<br>Avg.<br>3.54<br>3.54<br>3.24<br>3.23<br>3.24<br>3.23<br>3.24<br>3.23<br>3.25<br>3.41<br>3.27<br>3.63<br>3.23<br>3.54                                            | 0.5 dl<br>3.6 dl<br>4.80 (<br>3.60 (<br>3.60 (<br>9.60 (<br>9. |
| Measurem           © Two si           Recorded Date           Position         V.           1/1         4.           1/2         4.           1/3         4.           1/6         4.           1/7         4.           1/7         4.           1/7         4.           1/7         4.           1/7         4.           1/7         4.           1/7         4.           1/7         4.           1/10         4.           1/11         4.            III | ent<br>ide C One side<br>ata<br>alue<br>32<br>43<br>55<br>52<br>52<br>82<br>15<br>26<br>83<br>84<br>84<br>84<br>84<br>84<br>84<br>84<br>84<br>84<br>84                                                                                                    | Direction A->B         Position       Value         Image: Image: Image | : 1310 nm                                                                                                    | No. of Co<br>No. of Par<br>Fiber Atte<br>Fiber Atte<br>Table of M<br>Fiber<br>1.<br>2.<br>3.<br>4.<br>5.<br>6.<br>7.<br>8.<br>9.<br>10.<br>11.<br>12.<br>0.<br>2.<br>2.<br>2.<br>2.<br>2.<br>3.<br>4.<br>5.<br>5.<br>6.<br>7.<br>7.<br>8.<br>9.<br>10.<br>10.<br>10.<br>10.<br>10.<br>10.<br>10.<br>10.<br>10.<br>10                                                       | nnectors:<br>ssive Device<br>nuation 131<br>nuation 155<br>easured Va<br>Los<br>A.B<br>4.32<br>4.43<br>4.59<br>4.12<br>4.52<br>4.52<br>4.52<br>4.52<br>4.52<br>4.52<br>4.52<br>4.5                                                                                                | es:<br>10 nm:<br>50 nm:<br>10es<br>10es<br>10es<br>10es<br>10es<br>10es<br>10es<br>1310<br>8-A<br>4.24<br>4.41<br>4.41<br>4.41<br>4.41<br>4.25<br>4.26<br>4.35<br>4.26<br>4.35<br>4.13<br>4.24<br>4.31<br>4.25<br>4.26<br>4.35<br>4.35<br>4.35<br>4.35<br>4.37<br>4.37<br>4.35<br>4.35<br>4.37<br>4.37<br>4.37<br>4.35<br>4.35<br>4.35<br>4.37<br>4.37<br>4.37<br>4.35<br>4.35<br>4.35<br>4.35<br>4.37<br>4.37<br>4.37<br>4.35<br>4.35<br>4.35<br>4.35<br>4.35<br>4.35<br>4.35<br>4.35<br>4.35<br>4.37<br>4.37<br>4.37<br>4.37<br>4.35<br>4.35    | 2<br>0.35 dB/km<br>0.20 dB/km<br>0.20 dB/km<br>4.28<br>4.42<br>4.53<br>4.17<br>4.53<br>4.17<br>4.53<br>4.17<br>4.53<br>4.17<br>4.26<br>4.37<br>4.26<br>4.37<br>4.58<br>4.12<br>4.30<br>4.30              | Los<br>A-B<br>3.48<br>3.26<br>3.29<br>3.33<br>3.68<br>3.24<br>3.41<br>3.27<br>3.75<br>3.27<br>3.59<br>3.43                 | Connector<br>Passive D<br>Loss Limit<br>Loss Limit<br>Loss Limit<br>B-A<br>3.42<br>3.51<br>3.22<br>3.18<br>3.34<br>3.22<br>3.28<br>3.41<br>3.22<br>3.51<br>3.18<br>3.41<br>3.28<br>3.41<br>3.28<br>3.41<br>3.28<br>3.41<br>3.28<br>3.41<br>3.41<br>3.41<br>3.41<br>3.41<br>3.41<br>3.41<br>3.41 | Loss:<br>evice:<br>1310 nm.<br>1550 nm.<br>1550 nm.<br>345<br>354<br>324<br>323<br>332<br>332<br>332<br>332<br>341<br>327<br>363<br>323<br>323<br>341<br>323<br>341<br>323<br>341<br>323<br>354            | 0.5 dk<br>3.6 dk<br>4.80 d<br>3.60 d<br>3.60 d<br>PAS<br>PAS<br>PAS<br>PAS<br>PAS<br>PAS<br>FAII<br>PAS<br>FAII<br>PAS                                                                                                    |
| Measurem           © Two si           Recorded Date           Position         V.           1/1         4.           1/2         4.           1/3         4.           1/4         4.           1/6         4.           1/7         4.           1/7         4.           1/8         4.           1/9         4.           1/10         4.           1/11         4.            IIII                                                                           | ent<br>ide C One side<br>ata<br>alue ^<br>43<br>53<br>52<br>52<br>52<br>52<br>53<br>52<br>52<br>53<br>52<br>53<br>52<br>52<br>53<br>52<br>53<br>52<br>52<br>53<br>52<br>53<br>52<br>53<br>52<br>53<br>52<br>53<br>52<br>52<br>53<br>53<br>53<br>52<br>53<br>53<br>52<br>53<br>52<br>53<br>53<br>52<br>53<br>53<br>52<br>53<br>52<br>53<br>52<br>53<br>53<br>53<br>52<br>52<br>53<br>53<br>53<br>54<br>54<br>54<br>54<br>54<br>54<br>54<br>54<br>54<br>54 | Vavelength Direction A->B Position Value                                                                                                    | : 1310 nm                                                                                                    | No. of Co<br>No. of Par<br>Fiber Atte<br>Fiber Atte<br>Table of M<br>Fiber<br>1.<br>2.<br>3.<br>4.<br>5.<br>6.<br>7.<br>8.<br>9.<br>10.<br>11.<br>12.<br>4.<br>2.<br>7.<br>8.<br>9.<br>10.<br>11.<br>12.<br>4.<br>7.<br>7.<br>8.<br>9.<br>10.<br>11.<br>12.<br>10.<br>11.<br>12.<br>10.<br>11.<br>12.<br>10.<br>10.<br>10.<br>10.<br>10.<br>10.<br>10.<br>10.<br>10.<br>10 | nnectors:<br>ssive Device<br>nuation 131<br>nuation 155<br>easured Va<br>Los<br>A-B<br>4.32<br>4.43<br>4.59<br>4.12<br>4.52<br>4.82<br>4.15<br>4.26<br>4.38<br>4.68<br>4.15<br>4.26<br>4.38<br>4.68<br>4.61<br>4.37<br>4.42                                                       | es:<br>10 nm:<br>50 nm:<br>lues<br>(dB) 1310<br>B-A<br>4.24<br>4.24<br>4.41<br>4.41<br>4.41<br>4.41<br>4.41<br>4.41                                                                                                    | 2<br>0<br>0.35 dB/km<br>0.20 dB/km<br>0.20 dB/km<br>4.02<br>4.42<br>4.53<br>4.17<br>4.53<br>4.17<br>4.53<br>4.17<br>4.53<br>4.81<br>4.20<br>4.26<br>4.37<br>4.58<br>4.37<br>4.58<br>4.32<br>4.32<br>4.32 | Los<br>A-B<br>3.45<br>3.26<br>3.26<br>3.23<br>3.33<br>3.68<br>3.24<br>3.41<br>3.27<br>3.75<br>3.27<br>3.59<br>3.43<br>3.45 | Connector<br>Passive D<br>Loss Limit<br>Loss Limit<br>B-A<br>3.42<br>3.51<br>3.22<br>3.18<br>3.31<br>3.72<br>3.23<br>3.41<br>3.27<br>3.51<br>3.21<br>3.21<br>3.21<br>3.21<br>3.21<br>3.21<br>3.21<br>3.2                                                                                        | Loss:<br>evice:<br>1310 nm.<br>1550 nm.<br>Avg.<br>345<br>354<br>324<br>323<br>322<br>3370<br>325<br>341<br>327<br>363<br>327<br>363<br>327<br>363<br>327<br>363<br>327<br>363<br>327<br>354<br>340<br>370 | 0.5 d<br>3.6 d<br>4.80<br>3.60<br>PAS<br>PAS<br>PAS<br>PAS<br>PAS<br>FAI<br>PAS<br>FAI<br>PAS                                                                                                    |

is a registered trademark of OPTOKON, a.s. Other names and trademarks referred to herein may be the trademarks of their respective owners. OPTOKON, a.s., Cerveny Kriz 250, 586 02 Jihlava, Czech Republic

tel. +420 564 040 111, fax +420 564 040 134, WWW.OPTOKON.COM, INFO@OPTOKON.CZ

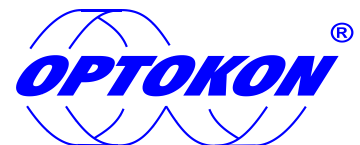

is the registered trademark of OPTOKON, a.s. Other names and trademarks stated herein may be the trademarks of their respective owners

All rights reserved. No parts of this work may be reproduced in any form or by any means - graphic, electronic, or mechanical, including photocopying, recording, taping or information storage and retrieval systems - without the written permission of the publisher.

Products that are referred to in this document may be either trademarks and/or registered trademarks of the respective owners. The publisher and the author make no claim to these trademarks.

While every precaution has been taken in the preparation of this document, the publisher and the author assume no responsibility for errors or omissions, or for damage resulting from the use of information contained in this document or from the use of programs and source codes that may accompany it. Under no circumstances shall the publisher and the author be liable for any loss of profit or any other commercial damage caused or alleged to have been caused directly or indirectly by this document.

#### **OPTOKON**, a.s.

Cerveny Kriz 250 586 01 Jihlava Czech Republic

tel. +420 564 040 111 fax +420 564 040 134

WWW.OPTOKON.COM INFO@OPTOKON.CZ

## Contents

| 1 | Intr | oduc  | tion                                  | 4  |
|---|------|-------|---------------------------------------|----|
| 2 | Pre  | parin | g the connection                      | 5  |
| 3 | Sma  | artPr | otocol                                | 9  |
|   | 3.1  | Star  | ting SmartProtocol – Main screen      | 9  |
|   | 3.2  | Sett  | ing the serial port and language      | 10 |
|   | 3.3  | Rec   | ording data – PM-800, OFT-820, PM-212 |    |
|   | 3.3. | 1     | From Meter                            |    |
|   | 3.3. | 2     | From TXT file                         |    |
|   | 3.3. | 3     | Selecting data                        |    |
|   | 3.4  | Rec   | ording data – PM-830                  | 15 |
|   | 3.4. | 1     | Selecting data                        | 15 |
|   | 3.5  | Crea  | ating a loss test report              |    |
|   | 3.6  | Prot  | cocol management                      |    |
| 4 | Cali | brati | on, OPTOKON service center            | 20 |

## **1** Introduction

SmartProtocol software is a flexible solution for data capture, analysis and reporting of fiber optic loss.

It is optimized for the following OPTOKON test instruments: PM-212, PM-800, OFT-820, PM-830.

#### Features

- One-sided or two-sided measurement.
- Data recording from internal instrument or TXT file memory.
- Creation of test protocols from recorded data.
- Recording instrument serial numbers.
- Reports can be imported or saved in TXT format for compatibility with other applications (Word, Excel).
- Pass / Fail assessment.
- High productivity.
- Easy language or report customisation.
- Detailed heading.
- Simple operating and editing of protocols.

#### Application

- Optical network measurements
- Creation of test protocols
- Downloading data from the power meter

#### Accessories

• CD with SmartProtocol PC Software

## 2 Preparing the connection

#### (Windows XP)

1. Connect the instrument to a PC using the USB cable and switch the instrument ON. The PC will prompt you to install the new hardware drivers. (first connection)

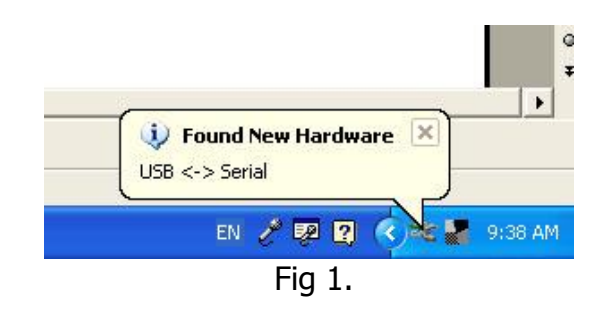

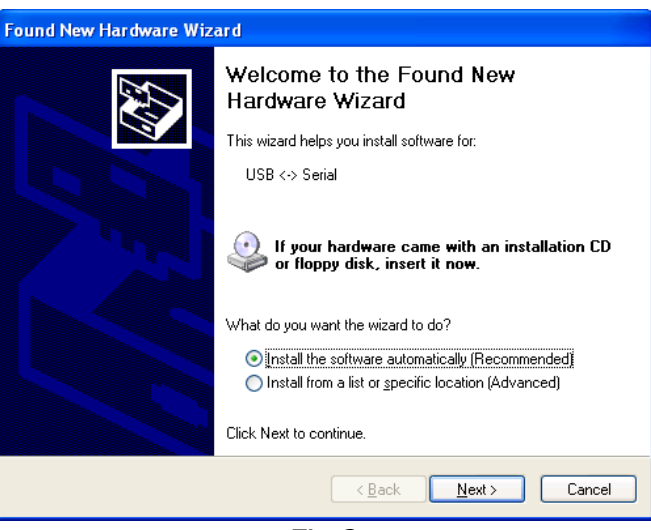

Fig 2.

2. Use the driver provided by OPTOKON (insert the supplied CD-ROM) and the driver will be installed automatically. This driver will create a virtual serial com port.

| Found New Hardware Wizard      |                                     |
|--------------------------------|-------------------------------------|
| Please wait while the wizard s | searches                            |
| USB <-> Serial                 | Š                                   |
|                                | <u>≺B</u> ack <u>N</u> ext > Cancel |

Fig 3.

| Found New | Hardware Wizard         |                    |                  |        |
|-----------|-------------------------|--------------------|------------------|--------|
| Please wa | it while the wizard ins | talls the software |                  |        |
| ¢         | USB Serial Converter    |                    |                  |        |
|           | Ď                       | y                  | D                |        |
|           |                         | < <u>B</u> ac      | x <u>N</u> ext > | Cancel |

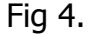

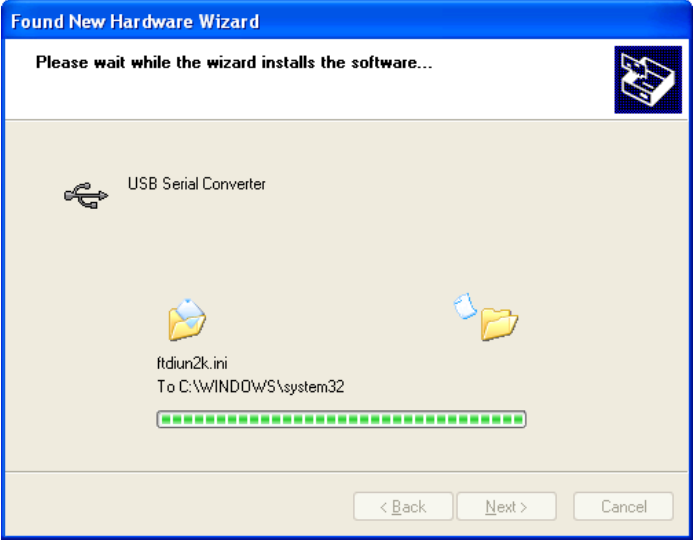

Fig 5.

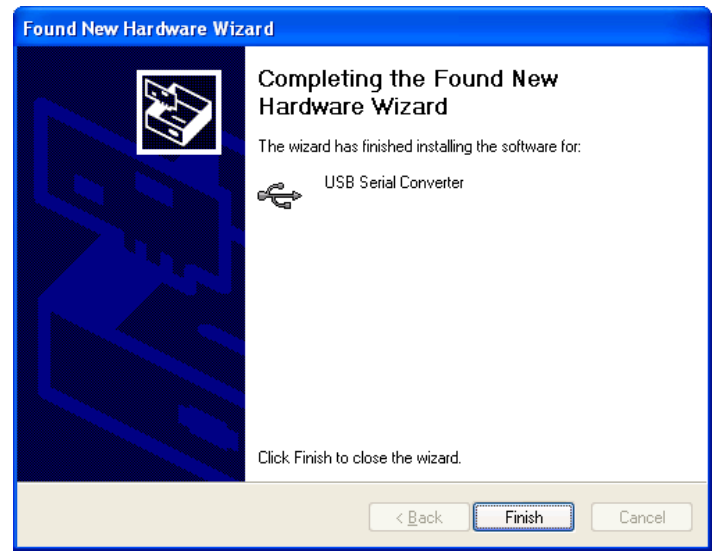

Fig 6.

- 3. It is recommended to verify the driver installation after completing.
- 4. Click on Control panel -> System -> Device manager.

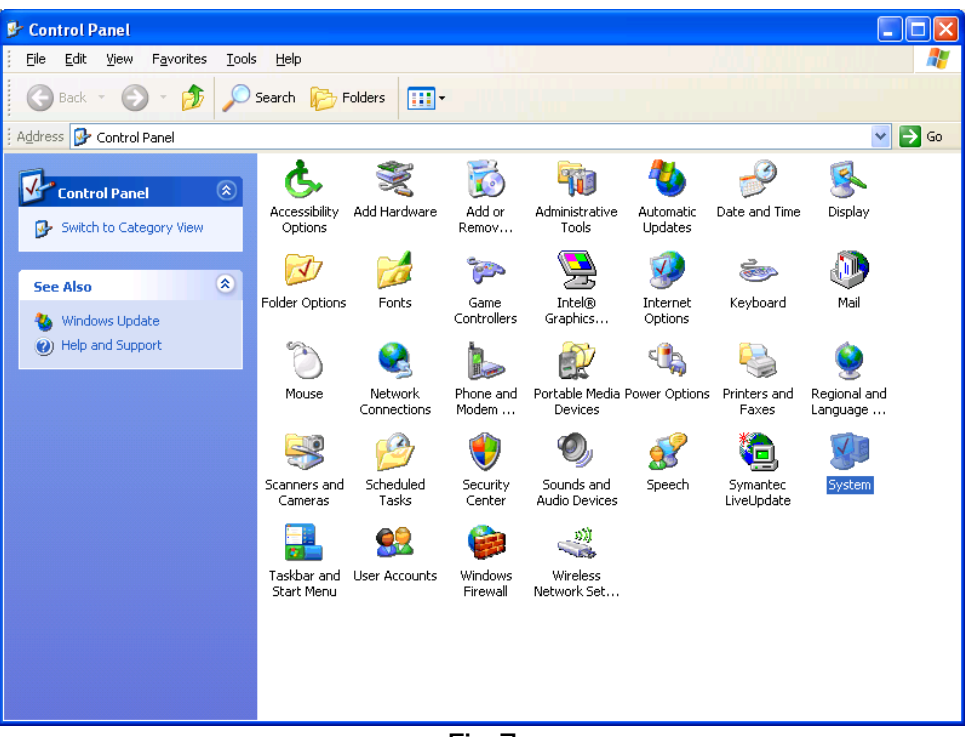

Fig 7.

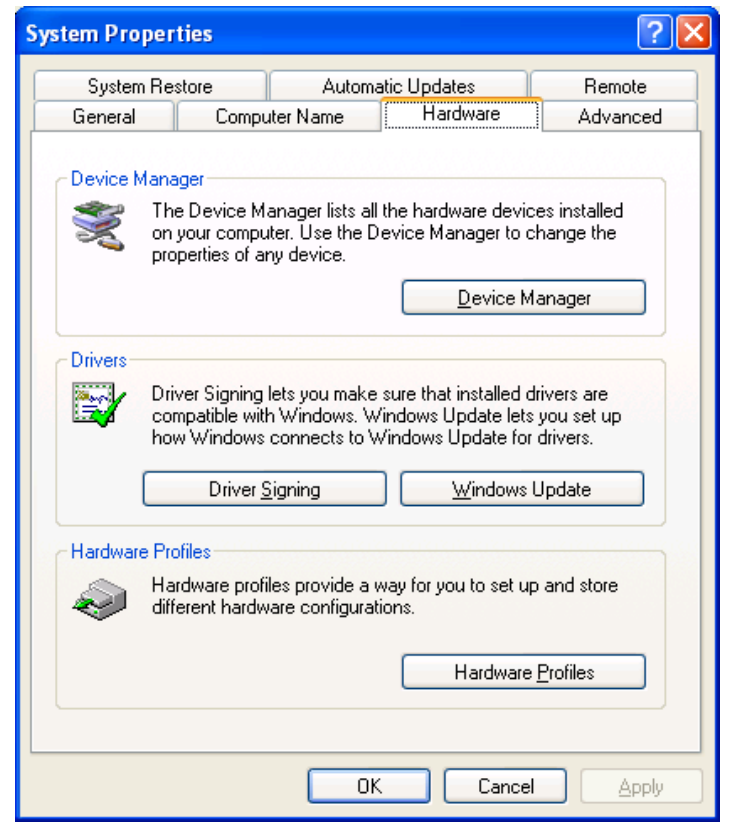

Fig 8.

| 🚇 Device Manager                                                                                                    |  |
|----------------------------------------------------------------------------------------------------|--|
| Eile Action View Help                                                                                                    |  |
|                                                                                                    |  |
| <ul> <li>SIMPSON</li> <li>Batteries</li> <li>Computer</li> <li>Disk drives</li> <li>Diplay adapters</li> <li>DVD/CD-ROM drives</li> <li>Floppy disk controllers</li> <li>Floppy disk controllers</li> <li>Floppy disk drives</li> <li>IDE ATA/ATAPI controllers</li> <li>IDE ATA/ATAPI controllers</li> <li>IDE ATA/ATAPI controllers</li> <li>Mice and other pointing devices</li> <li>Modems</li> <li>Monitors</li> <li>Motiors</li> <li>PCMCIA adapters</li> <li>Communications Port (COM1)</li> <li>Printer Port (LPT1)</li> <li>USB Serial Port (COM6)</li> <li>Processors</li> <li>Sound, video and game controllers</li> <li>System devices</li> <li>Universal Serial Bus controllers</li> <li>Standard Universal PCI to USB Host Controller</li> </ul> |  |
| USB Root Hub                                                                                                    |  |
| USB Serial Converter                                                                                                    |  |
|                                                                                                    |  |

Fig 9

- 5. Check if the devices marked in red are correctly installed.
- 6. Installation of the USB driver is finished.

Note: In the case of a PC with Windows 7, all necessary installations will be completed automatically.

If the case of a PC with Windows Vista, you have to install drivers manually.

### 3 SmartProtocol

#### 3.1 Starting SmartProtocol – Main screen

- 1. Copy all the content of the SmartProtocol folder from the supplied CD to a PC.
- 2. Start the SmartProtocol "SmartProtocol.exe". The following screen will appear after the software starts up.
- 3. Using the USB cable, connect the instrument in OFF status to the PC.

| - SmartProtocol  | 2.1, (c) copyright ( | OPTOKON Co., Ltd. 2 | 010        | <br>- 6 - | ×        |
|------------------|----------------------|---------------------|------------|-----------|----------|
| File Record Data | a Data Selection     | Generate Protocol   | Setup Help |           |          |
| Loss Testing Rep | oort                 |                     |            |           |          |
| Operator:        |                      |                     |            | Date:     | 7.3.2011 |
| Company:         |                      |                     |            |           |          |
| Trace:           |                      |                     |            |           |          |
| Power Meter:     |                      |                     |            |           |          |
| Route:           |                      |                     |            |           |          |
|                  |                      |                     |            |           |          |
|                  |                      |                     |            |           |          |
|                  |                      |                     |            |           |          |
|                  |                      |                     |            |           |          |
|                  |                      |                     |            |           |          |
|                  |                      |                     |            |           |          |
|                  |                      |                     |            |           |          |
|                  |                      |                     |            |           |          |

Fig 1.

#### 3.2 Setting the serial port and language

- 1. Turn ON the instrument.
- 2. Click on "Setup" on the main menu.
- 3. Select "Serial Port".(type and serial number of the instrument must be shown)

| Serial Port Setting   |                      |
|-----------------------|----------------------|
| Serial Port           | COM8 PM800 PM8001003 |
| Data bits:            | 8                    |
| Parity:<br>Stop bits: | None                 |
| Flow control:         | None                 |
|                       | Cancel OK            |

Fig 2.

- 4. Check the appropriate parameters of the serial port according to the diagram. The marking of the serial port depends on the PC (see chapter "Preparing connection").
- 5. Select "Language" and set the required language. For other languages please contact the OPTOKON service center.

| La | anguage Selection |
|----|-------------------|
|    | english.Ing       |
|    | english.ing       |
|    | Fig 3.            |

#### 3.3 Recording data – PM-800, OFT-820, PM-212

There are two methods for recording measured data into SmartProtocol: From the Power Meter or from the TXT file (before the stored data from the Power Meter by using the Hyper Terminal).

- 1. On the main menu, click on "Record Data"
- 2. Select the required option: "From Meter" or "From TXT file".

#### 3.3.1 From Meter

(Note: When recording from the meter, the Power Meter must be correctly connected to the PC and must be ON)

- 1. Click on "Record Data from Meter"
- 2. Immediately in the instrument menu "MORE"->"MEM" and choose "UPLOAD MEMORY" (see instrument's manual)
- 3. The instrument will display "UPLOADING..."
- 4. The SmartProtocol will appear

| Data Transfer    |        |
|------------------|--------|
| Waiting for Data |        |
|                  | Cancel |
| Eig 4            | 1      |

гıg 4.

5. Data successfully transferred from the instrument.

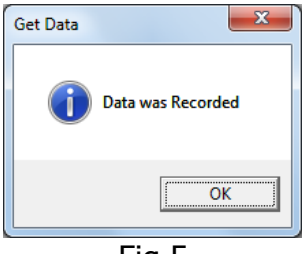

Fig 5

6. Data format error (check the connection, the instrument status or serial port installation and repeat all steps in chapter 3.3.1)

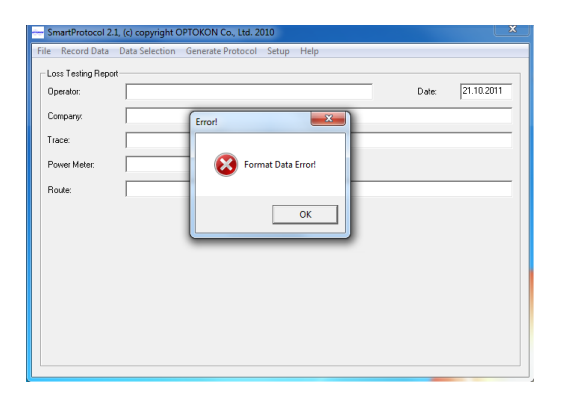

Depending on the type of connected Power Meter the serial number of the instrument will be displayed and the main SmartProtocol window will change.

| SmartProtocol 2.1, (  | (c) copyright ( | OPTOKON Co. | , Ltd. 2010 |       |                 |              |       | ×        |
|-----------------------|-----------------|-------------|-------------|-------|-----------------|--------------|-------|----------|
| File Record Data D    | ata Selection   | Generate Pr | otocol Set  | up He | lp              |              |       |          |
| Loss Testing Report-  |                 |             |             |       |                 |              |       |          |
| Operator:             | I               |             |             |       |                 |              | Date: | 7.3.2011 |
| Company:              |                 |             |             |       |                 |              |       |          |
| Trace:                |                 |             |             |       |                 |              |       |          |
| Power Meter:          | PM800           |             | PM8001003   |       |                 |              |       |          |
| Route:                |                 |             |             |       |                 |              |       |          |
| End A:                |                 |             |             |       | End B:          |              |       |          |
|                       |                 |             |             |       | Fiber Length (r | n]:          |       |          |
| No. of Splices:       |                 |             |             |       | Splice Loss (d  | B]:          |       |          |
| No. of Connectors:    |                 |             |             |       | Connector Los   | :s [dB]:     |       |          |
| No. of Passive Device | es:             |             |             |       | Passive Devic   | e Loss (dB): |       |          |
| Wavelength:           |                 | 1310 💌      | [nm]        |       | Fiber Attenuati | ion (dB/km): |       |          |
|                       |                 |             | <b></b> :.  |       |                 |              | -     |          |

Fig 5.

In this table the operator can fill in basic data such as: operator name, company name, label for measured trace, route etc.

It is necessary to fill in the number of splices, connectors or passive devices included in a measured optical trace, fiber length and loss limits. From these values the final results for the measured trace (fibers) in the loss test report are calculated.

#### 3.3.2 From TXT file

After selecting "From TXT file", the following screen will appear.

| Otevřít                     |        | and it is seen to be          |                  |                  | X              |
|-----------------------------|--------|-------------------------------|------------------|------------------|----------------|
| OptokonTE > SV              | /_Sma  | rtProtocol >                  | • 4 <sub>7</sub> | Prohledat: SW_Sm | artProtocol 🔎  |
| Uspořádat 🔻 Nová složka     |        |                               |                  |                  | • 🗌 🔞          |
| Corázky                     | *      | Název položky                 |                  | Datum změny      | Тур            |
|                             |        | 🍌 CD SmartProtocol 1.1        |                  | 23.4.2009 14:51  | Složka soubori |
| • D = X0 = X                |        | OPTELIAN CD SmartProtocol 1.1 |                  | 9.11.2007 13:05  | Složka soubori |
|                             |        | ORIGINAL                      |                  | 9.11.2007 10:22  | Složka soubori |
| Acer (C:)                   |        | SmartProtocol 2.1             |                  | 2.3.2011 10:28   | Složka soubori |
|                             |        | 퉬 SmartProtocol_zip           |                  | 17.10.2008 10:49 | Složka soubori |
| technici (\\server) (K:)    |        | 퉬 Test_preklad                |                  | 28.4.2008 14:08  | Složka soubori |
| ekonomicke (\\server) (L:)  | E      | 📋 Optokon_Jihlava             |                  | 19.6.2007 11:36  | Textový dokur  |
| obchodni (\\server) (M:)    |        | Optokon_Jihlava_2             |                  | 19.6.2007 13:30  | Textový dokur  |
| logistika (\\server) (N:)   |        | 📋 utl.cl.                     |                  | 23.4.2009 14:52  | Textový dokur  |
| ISO (\\server) (Q:)         |        |                               |                  |                  | -              |
| support (\\server) (S:)     |        |                               |                  |                  |                |
| 🚽 kalibrace (\\server) (T:) |        |                               |                  |                  |                |
| 🕎 vyroba (\\server) (V:)    | -      | m                             |                  |                  | +              |
| <u>N</u> ázev souboru       | : *.tx |                               | •                | Text Files       | -              |
|                             |        |                               |                  | Otevřít          | Storno         |
| <u>.</u>                    |        |                               |                  |                  |                |

Fig 6.

Select and open the appropriate TXT file. The next procedure is the same as for the meter.

#### 3.3.3 Selecting data

- 1. Click on "Data Selection" and select data on the main menu.
- 2. Select "one-sided" or "two-sided" measurement.
- 3. Select the wavelength.
- 4. By using the buttons, transfer the value to the appropriate column (A-B or B-A).
- 5. After completing click on "OK".

| Measurement<br>Two side C One side |        |   |            | Wavelength: 1310 nm 💌 |                |  |  |
|------------------------------------|--------|---|------------|-----------------------|----------------|--|--|
| Recorde                            | d Data |   |            | Direction A>B         | Direction B>A  |  |  |
| Position                           | Value  |   |            | Position Value        | Position Value |  |  |
| 1/1                                | 4.32   |   | Add A>B    |                       |                |  |  |
| 1/2                                | 4.43   |   |            |                       |                |  |  |
| 1/3                                | 4.59   | = | Add B>A    |                       |                |  |  |
| 1/4                                | 4.12   |   |            |                       |                |  |  |
| 1/5                                | 4.52   |   |            |                       |                |  |  |
| 1/6                                | 4.82   |   |            |                       |                |  |  |
| 1/7                                | 4.15   |   | <          |                       |                |  |  |
| 1/8                                | 4.26   |   | ,          |                       |                |  |  |
| 1/9                                | 4.38   |   |            |                       |                |  |  |
| 1/10                               | 4.68   |   |            |                       |                |  |  |
| 1/11                               | 4.11   | - |            |                       |                |  |  |
| •                                  | III    | Þ | Remove All |                       |                |  |  |

Fig 7.

The recorded data is displayed in the table with the positions corresponding to the positions in the power meter's internal memory.

The power meter's memory has a structured, two-level organization. The results are stored in the CABLE/FIBER memory positions.

The first digit of the position means CABLE folder and the second digit means FIBER (see the power meter manual). It is automatically recognized at which wavelength the measurement was taken. A warning message will be displayed in case the data in the internal power meter's memory contains results with a negative sign (gain). The results stored in "Absolute power measurement mode" (units dBm) will not be transferred into SmartProtocol.

It is important for the operator to consider the memory positions in particular where measured data will be stored before measurement.

For example:CABLE1, FIBER 1-12-CABLE2, FIBER 1-12-12 measurements on 1310 nm, direction A-BCABLE3, FIBER 1-12-12 measurements on 1550 nm, direction A-BCABLE4, FIBER 1-12-12 measurements on 1550 nm, direction B-A12 measurements on 1550 nm, direction B-A

| • Measur<br>• Tw                           | ement<br>o side                    | C One side                            |                                                                                                 | Wavelength:                                                                                                   | 1310                                                                                            | nm 💌                                                                                                  |
|--------------------------------------------|------------------------------------|---------------------------------------|-------------------------------------------------------------------------------------------------|----------------------------------------------------------------------------------------------------|-------------------------------------------------------------------------------------------------|----------------------------------------------------------------------------------------------------|
| lecorded                                   | Data                               |                                       | Direction /                                                                                     | A>B                                                                                                    | Direction I                                                                                     | 3>A                                                                                                   |
| "Osition                                   | Value                              | Add A>B<br>Add B>A<br><<br>Remove All | Position<br>1/1<br>1/2<br>1/3<br>1/4<br>1/5<br>1/6<br>1/7<br>1/8<br>1/9<br>1/10<br>1/11<br>1/12 | Value<br>4.32<br>4.43<br>4.59<br>4.12<br>4.52<br>4.52<br>4.82<br>4.15<br>4.26<br>4.38<br>4.68<br>4.11<br>4.37 | Position<br>2/1<br>2/2<br>2/3<br>2/4<br>2/5<br>2/6<br>2/7<br>2/8<br>2/9<br>2/10<br>2/11<br>2/12 | Value<br>4.24<br>4.41<br>4.47<br>4.21<br>4.54<br>4.81<br>4.25<br>4.26<br>4.35<br>4.48<br>4.13<br>4.24 |
|                                            |                                    |                                       |                                                                                                 |                                                                                                    |                                                                                                 | OK                                                                                                    |
| a Selecti<br>-Measu<br>⊙ Tw                | ion<br>rement<br>ro side           | C One side                            |                                                                                                 | Wavelength:                                                                                                   | 1550                                                                                            | nm 💌                                                                                                  |
| a Selecti<br>- Measu<br>. ⊙ Tw<br>Recordec | ion<br>rement<br>ro side<br>1 Data | C One side                            | Direction /                                                                                     | Wavelength:<br>A>B                                                                                            | 1550<br>Direction E                                                                             | nm 💌                                                                                                  |

Fig 8.

#### 3.4 Recording data – PM-830

The procedure is similar as in the previous chapter.

- 1. On the main menu, click on "Record Data"
- 2. Select the required option: "From Meter" or "From TXT file".
- 3. Depending on the type of power meter connected the serial number of the instrument will be displayed and the main SmartProtocol window will change.

| - | SmartProtocol 2.  | 1, (c) copyright O | PTOKON Co., Ltd. 20 | 010   | -    | - | - |       |          | x |
|---|-------------------|--------------------|---------------------|-------|------|---|---|-------|----------|---|
| F | ile Record Data   | Data Selection     | Generate Protocol   | Setup | Help |   |   |       |          |   |
| [ | Loss Testing Repo | rt                 |                     |       |      |   |   |       |          |   |
|   | Operator:         | I                  |                     |       |      |   |   | Date: | 7.3.2011 |   |
|   | Company:          |                    |                     |       |      |   |   |       |          |   |
|   | Trace:            |                    |                     |       |      |   |   |       |          |   |
|   | Power Meter:      | PM830              | PM8300              | 0006  |      |   |   |       |          |   |
|   | Route:            |                    |                     |       |      |   |   |       |          |   |
|   |                   |                    |                     |       |      |   |   |       |          |   |
|   |                   |                    |                     |       |      |   |   |       |          |   |
|   |                   |                    |                     |       |      |   |   |       |          |   |
|   |                   |                    |                     |       |      |   |   |       |          |   |
|   |                   |                    |                     |       |      |   |   |       |          |   |
|   |                   |                    |                     |       |      |   |   |       |          |   |
|   |                   |                    |                     |       |      |   |   |       |          |   |
|   |                   |                    |                     |       |      |   |   |       |          |   |

Fig 9

#### 3.4.1 Selecting data

| Vse/Nic | č. | OLT | ONT | LOC | 1310nm | Status | 1490nm | Status | 1550nm | Status  | Jednotky | Sada limitů | Přejmenovat lokac |
|---------|----|-----|-----|-----|--------|--------|--------|--------|--------|---------|----------|-------------|-------------------|
|         | 1. | 1   | 1   | 1   | 3.00   | PASS   | -5.00  | PASS   | 8.30   | PASS    | dBm      | 7           |                   |
|         | 2. | 1   | 1   | 1   | 2.80   | PASS   | -5.30  | PASS   | 8.20   | FAIL    | dBm      | 7           | Editovat limity   |
|         | 3. | 1   | 1   | 1   | 2.90   | PASS   | -5.20  | PASS   | -9.60  | WARNING | dBm      | 7           |                   |
|         |    |     |     |     |        |        |        |        |        |         |          |             | Vyhodnocovat      |
|         |    |     |     |     |        |        |        |        |        |         |          |             | ✓ 1310nm          |
|         |    |     |     |     |        |        |        |        |        |         |          |             | ✓ 1490nm          |
|         |    |     |     |     |        |        |        |        |        |         |          |             | ▼ 1550pm          |
|         |    |     |     |     |        |        |        |        |        |         |          |             |                   |
|         |    |     |     |     |        |        |        |        |        |         |          |             | Cancel            |

1. Click on "Data Selection" and select data from the main menu.

Fig. 10

- 2. Select the measurements to be used in the final test report.
- 3. If necessary, rename locations, select the appropriate wavelength or edit thresholds.
- 4. After completing, click on "OK".

| Edit Threshold              | ds          |               |             | x      |  |  |  |
|-----------------------------|-------------|---------------|-------------|--------|--|--|--|
| GPON S IN(                  | (8) EPON ON | IT(9) EPON OL | T(10) EAA(1 | 1) • • |  |  |  |
| Name                        |             | EPON ONT      |             |        |  |  |  |
| F                           | PASS        | WARNING       | FAIL        |        |  |  |  |
| 1310nm                      | 5.5         | 2.0           | 1.0         | [dBm]  |  |  |  |
| 1490nm                      | -4.0        | -22.0         | -25.0       | [dBm]  |  |  |  |
| 1550nm                      | 6.9         | -10.6         | -13.6       | [dBm]  |  |  |  |
|                             |             |               |             |        |  |  |  |
| Load fi                     | rom Meter   |               | Save to Me  | ter    |  |  |  |
| Load from File Save to File |             |               |             |        |  |  |  |
|                             | ancel       |               | ОК          |        |  |  |  |
|                             |             | Fig. 11       |             |        |  |  |  |

## 3.5 Creating a loss test report

- 1. Click on "Generate Protocol" in the main menu.
- 2. HTML Protocol will be created.

The final measurement protocol depends on the type of test method and measurement device used. There are different measuring protocols for the PM-830 and other measuring instruments.

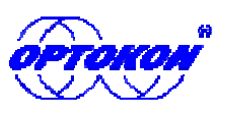

Date: 8.3.2011 Operator: Magda Rychnovská Company: OPTOKON Co., Ltd OPTOKON Co., Ltd. E-mail: <u>OPTOKON@OPTOKON.CZ</u> WWW: <u>http://WWW.OPTOKON.CZ</u>

Loss Testing Report

| Trace:                     | OPTOKON Cable Hous | e - Znojmo          |         |
|----------------------------|--------------------|---------------------|---------|
| Route:                     | OPTOKON Cable Hous | e - Jihlava         |         |
| End A:                     | Cable House        | End B:              | Jihlava |
| Power Meter:               | PM420 PM4207090    | Fiber Length:       | 8000 m  |
| No. of Splices:            | 10                 | Splice Loss:        | 0.1 dB  |
| No. of Connectors:         | 2                  | Connector Loss:     | 0.5 dB  |
| No. of Passive Devices:    | 0                  | Passive Device:     | 3.6 dB  |
| Fiber Attenuation 1310 nm: | 0.35 dB/km         | Loss Limit 1310 nm: | 4.80 dB |
| Fiber Attenuation 1550 nm: | 0.20 dB/km         | Loss Limit 1550 nm: | 3.60 dB |

Table of Measured Values

| Fibor | Loss [dB] 1310 nm |      |      | Los  | Niete |      |      |
|-------|-------------------|------|------|------|-------|------|------|
| Fibel | A-B               | B-A  | Avg. | A-B  | B-A   | Avg. | Note |
| 1.    | 4.32              | 4.24 | 4.28 | 3.48 | 3.42  | 3.45 | PASS |
| 2.    | 4.43              | 4.41 | 4.42 | 3.56 | 3.51  | 3.54 | PASS |
| 3.    | 4.59              | 4.47 | 4.53 | 3.26 | 3.22  | 3.24 | PASS |
| 4.    | 4.12              | 4.21 | 4.17 | 3.28 | 3.18  | 3.23 | PASS |
| 5.    | 4.52              | 4.54 | 4.53 | 3.33 | 3.31  | 3.32 | PASS |
| 6.    | 4.82              | 4.81 | 4.81 | 3.68 | 3.72  | 3.70 | FAIL |
| 7.    | 4.15              | 4.25 | 4.20 | 3.24 | 3.26  | 3.25 | PASS |
| 8.    | 4.26              | 4.26 | 4.26 | 3.41 | 3.41  | 3.41 | PASS |
| 9.    | 4.38              | 4.35 | 4.37 | 3.27 | 3.27  | 3.27 | PASS |
| 10.   | 4.68              | 4.48 | 4.58 | 3.75 | 3.51  | 3.63 | FAIL |
| 11.   | 4.11              | 4.13 | 4.12 | 3.27 | 3.18  | 3.23 | PASS |
| 12.   | 4.37              | 4.24 | 4.30 | 3.59 | 3.48  | 3.54 | PASS |
| Avg.  | 4.40              | 4.37 | 4.38 | 3.43 | 3.37  | 3.40 |      |
| Max.  | 4.82              | 4.81 | 4.81 | 3.75 | 3.72  | 3.70 |      |
| Min.  | 4.11              | 4.13 | 4.12 | 3.24 | 3.18  | 3.23 |      |

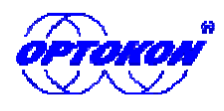

Date: 8.3.2011 Operator: Jiří Tragan Organization: OPTOKON Co., Ltd OPTOKON Co., Ltd. E-mail: <u>OPTOKON@OPTOKON.COM</u> WWW: <u>http://WWW.OPTOKON.COM</u>

Test Results

Trace:

GPON

Route:

OPTOKON

Power Meter:

PM830 PM8300006

Table of measured values

|          | OLT ID:1 <-> ONT I | D:1         | WARNING |               |  |
|----------|--------------------|-------------|---------|---------------|--|
| Location | Wavelength [nm]    | Power [dBm] | Status  | Thresholds    |  |
|          | 1310               | 3.00        | PASS    |               |  |
| 1        | 1490               | -5.00       | PASS    | GPON S OUT(7) |  |
|          | 1550               | 8.30        | PASS    |               |  |
|          | 1310               | 2.80        | PASS    |               |  |
| 1        | 1490               | -5.30       | PASS    | GPON S OUT(7) |  |
|          | 1550               | 8.20        | PASS    |               |  |
|          | 1310               | 2.90        | PASS    |               |  |
| 1        | 1490               | -5.20       | PASS    | GPON S OUT(7) |  |
|          | 1550               | -9.60       | WARNING |               |  |
| Note:    |                    |             |         |               |  |

|               | Apli            | ed Thresholds |               |            |
|---------------|-----------------|---------------|---------------|------------|
| Threshold Set | Wavelength [nm] | PASS [dBm]    | WARNING [dBm] | FAIL [dBm] |
|               | 1310            | 3.0           | -1.5          | -2.5       |
| GPON S OUT(7) | 1490            | -2.5          | -21.0         | -24.0      |
|               | 1550            | 8.4           | -9.6          | -12.6      |

#### Fig 13.

3. The created HTML protocol can be printed, converted to a PDF file or saved.

#### 3.6 Protocol management

Click on "File" on the main menu. There are the following options:

- Create a new Protocol
- Open the saved Protocol
- Save the pre-configured SmartProtocol for future use
- Export the recorded data into the TXT file using SmartProtocol

| Kecord Data Data Sele     | ction Generate Protocol Setu | ip Help                   |          |
|---------------------------|------------------------------|---------------------------|----------|
| New Protocol              |                              |                           |          |
| Open Protocol             | á                            | Date                      | 8.3.2011 |
| Save Protocol             |                              | 41                        |          |
| Save Protocol as          | louse - Znoimo               |                           |          |
| Data Export into TXT File |                              |                           |          |
| <b>5.</b>                 | PM4207090                    |                           |          |
| oute: IUPTUKI             | UN Cable House - Jihlava     |                           |          |
|                           |                              |                           |          |
| nd A: Cable H             | ouse                         | End B: Jihlava            |          |
|                           |                              | Fiber Length [m]:         | 8000     |
| o. of Splices:            | 10                           | Splice Loss [dB]:         | 0.1      |
| o. of Connectors:         | 2                            | Connector Loss [dB]:      | 0.5      |
|                           | 0                            | Passive Device Loss (dB): | 3.6      |
| o. of Passive Devices:    |                              |                           |          |

Fig 14.

## 4 Calibration, OPTOKON service center

OPTOKON, a.s., Červený Kříž 250 586 01 Jihlava Czech Republic tel.: +420 564 040 111 fax: +420 564 040 134 OPTOKON@OPTOKON.CZ WWW.OPTOKON.COM

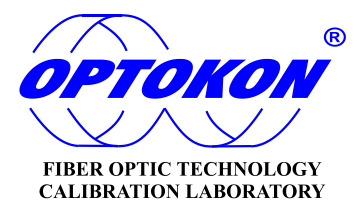